PAES | México | 2024

# Santander Open Academy

Pasos para inscribirte en la convocatoria

# Ingresa a <u>www. santanderopenacademy.com</u> y da click en el botón rojo que dice "Acceder".\_\_\_\_\_

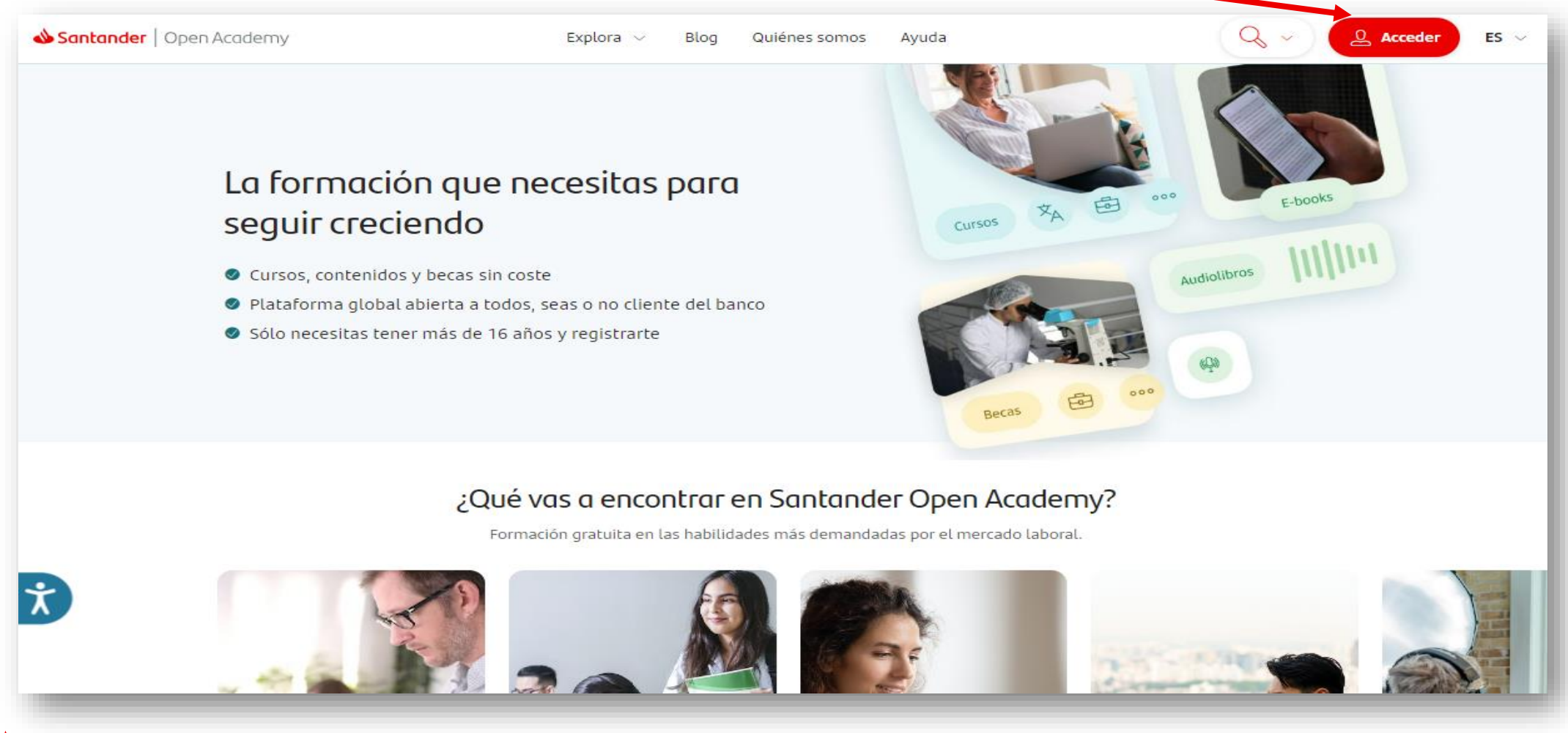

#### 📣 Santander

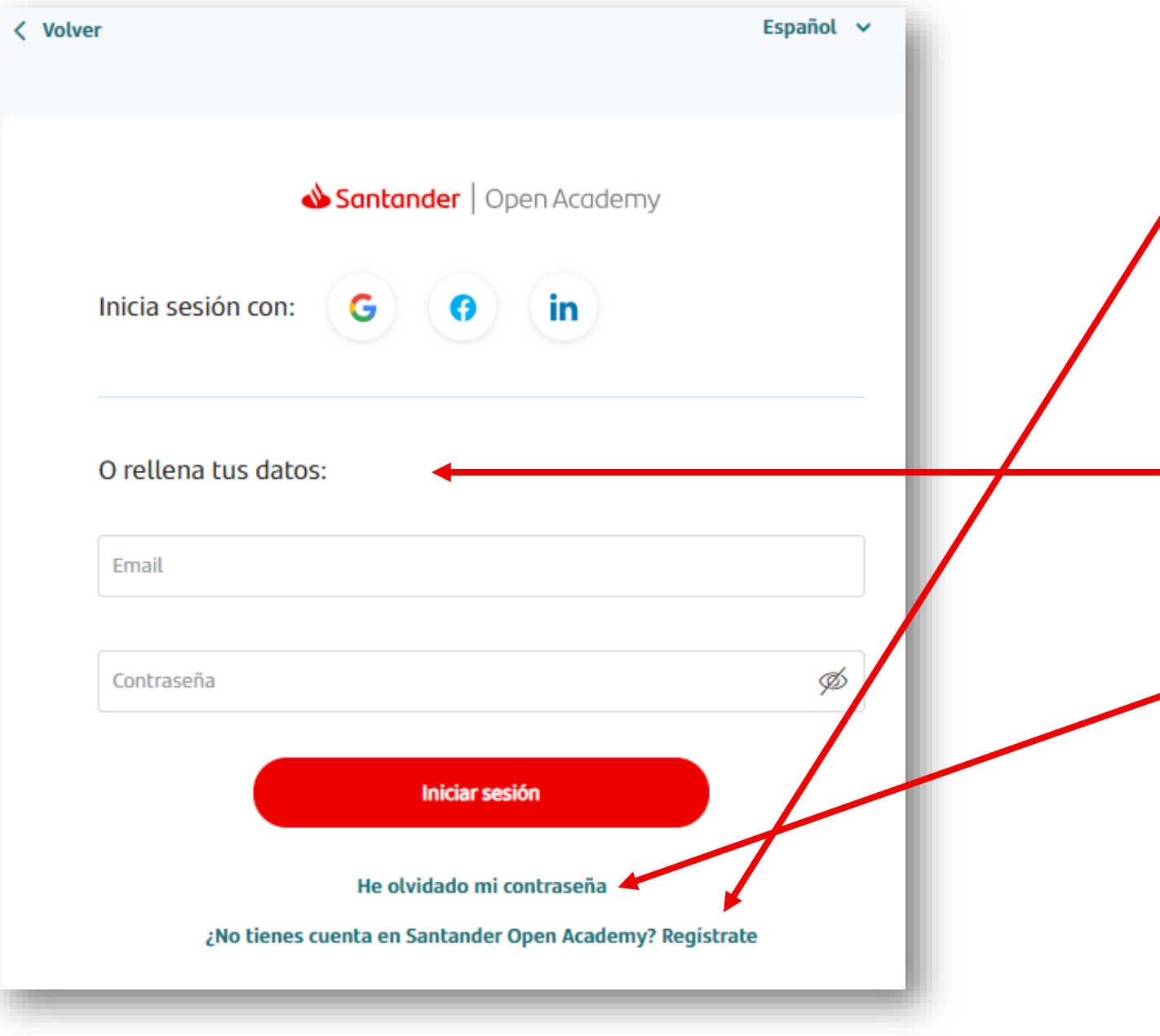

- Si no te has registrado en nuestro sitio presiona sobre el texto "¿No tienes cuenta en Santander Open Academy? Registrate"
- En el caso contrario puedes iniciar sesión con el correo y contraseña creados previamente.
- En caso de no recordar tu contraseña presiona en el texto "He olvidado mi contraseña"

## Si no cuentas con tu registro debes llenar el formulario con tus datos.

| Santander   Open Academy                                                                           | • |
|----------------------------------------------------------------------------------------------------|---|
| Registrate con: G G in                                                                             |   |
| O rellena tus datos:                                                                               |   |
| Nombre                                                                                             |   |
| Campo obligatorio.                                                                                 |   |
|                                                                                                    |   |
| Apellidos                                                                                          |   |
| Apellidos<br>Campo obligatorio.                                                                    |   |
| Apellidos<br>Campo obligatorio.<br>País de residencia                                              |   |
| Apellidos<br>Campo obligatorio.<br>País de residencia<br>Campo obligatorio.                        |   |
| Apellidos<br>Campo obligatorio.<br>País de residencia<br>Campo obligatorio.<br>Fecha de nacimiento | ✓ |

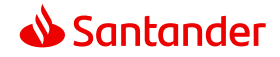

#### Repetir contraseña

#### •••••

#### Campo obligatorio. Las contraseñas no coinciden

Autorizo a UNIVERSIA para que pueda remitirme, por cualquier medio, comunicaciones comerciales y/o de carácter académico, propias y de terceros, de forma personalizada y que puedan resultarme de interés, por ser usuario de la plataforma

Ø

Autorizo a UNIVERSIA a que ceda mis datos a la <u>entidad</u> <u>de Grupo Santander domiciliada en mi lugar de</u> <u>residencia</u>, para que puedan remitirme, por cualquier medio, comunicaciones comerciales y/o de carácter académico, propias y de terceros, de forma personalizada y que puedan resultarme de interés, por ser usuario del portal.

He leído y acepto la <u>Política de Privacidad Condiciones</u> <u>generales de uso</u> y <u>Política de Cookies</u>

Registrarme

¿Ya tienes cuenta? Inicia sesión

Una vez que hayas ingresado tus datos, da click en el botón ue dice "Registrarme".

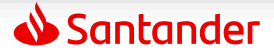

Solo falta que valides tu email para completar tu registro

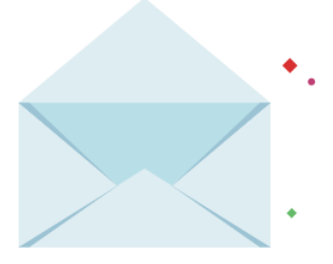

Te hemos enviado un correo, si no lo encuentras en la bandeja de entrada revisa en spam en correo no deseado o en la carpeta de notificaciones.

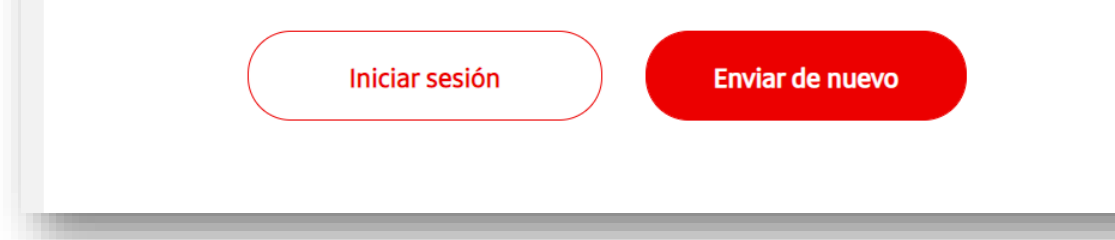

Valida tu correo electrónico: Una vez que te registraste correctamente te llegará un correo electrónico, para que confirmes tu cuenta.

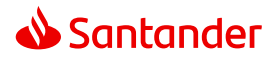

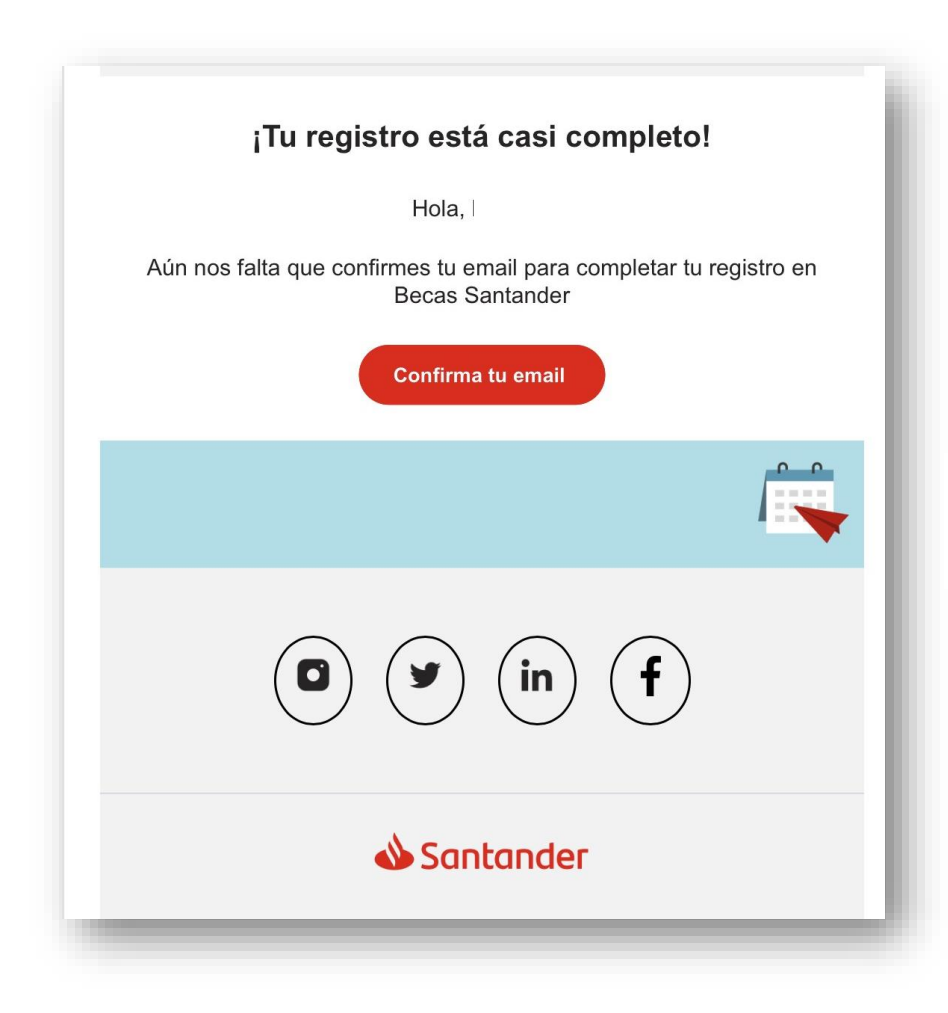

Ve a tu correo electrónico y valida tu cuenta. Busca en todas las bandejas incluyendo SPAM y NO DESEADOS (el correo se recibe desde la cuenta: notification@e.santanderopenacademy.com Da click en el botón confirma tu email

Valida tu email Valida tu cuenta de correo Validar y entrar

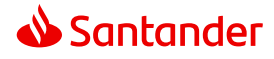

#### Email validado

Ya puedes iniciar sesión y comenzar a inscribirte en becas y programas que se adapten a tu perfil. ¡Mucha suerte!

Volver a la aplicación

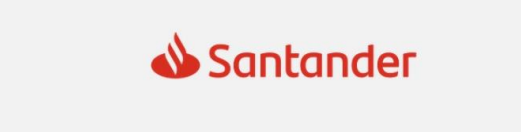

Una vez que lo hayas validado podrás ingresar a tu perfil, nuevamente en:

www.santanderopenacademy.com

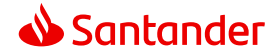

### Inicia sesión en www. santanderopenacademy.com

| Santander 🕹                         | OpenAcademy               |
|-------------------------------------|---------------------------|
| Inicia sesión con: G                | in                        |
| O rellena tus datos:                |                           |
| Email                               |                           |
|                                     |                           |
|                                     | (Ø)                       |
| Contraseña                          | 7-                        |
| Contrasena                          | r sesión                  |
| Contrasena<br>Inicia<br>He olvidado | r sesión<br>mi contraseña |

Ingresa tu correo electrónico y contraseña

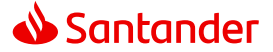

## Busca la Beca/Curso en la que deseas inscribirte

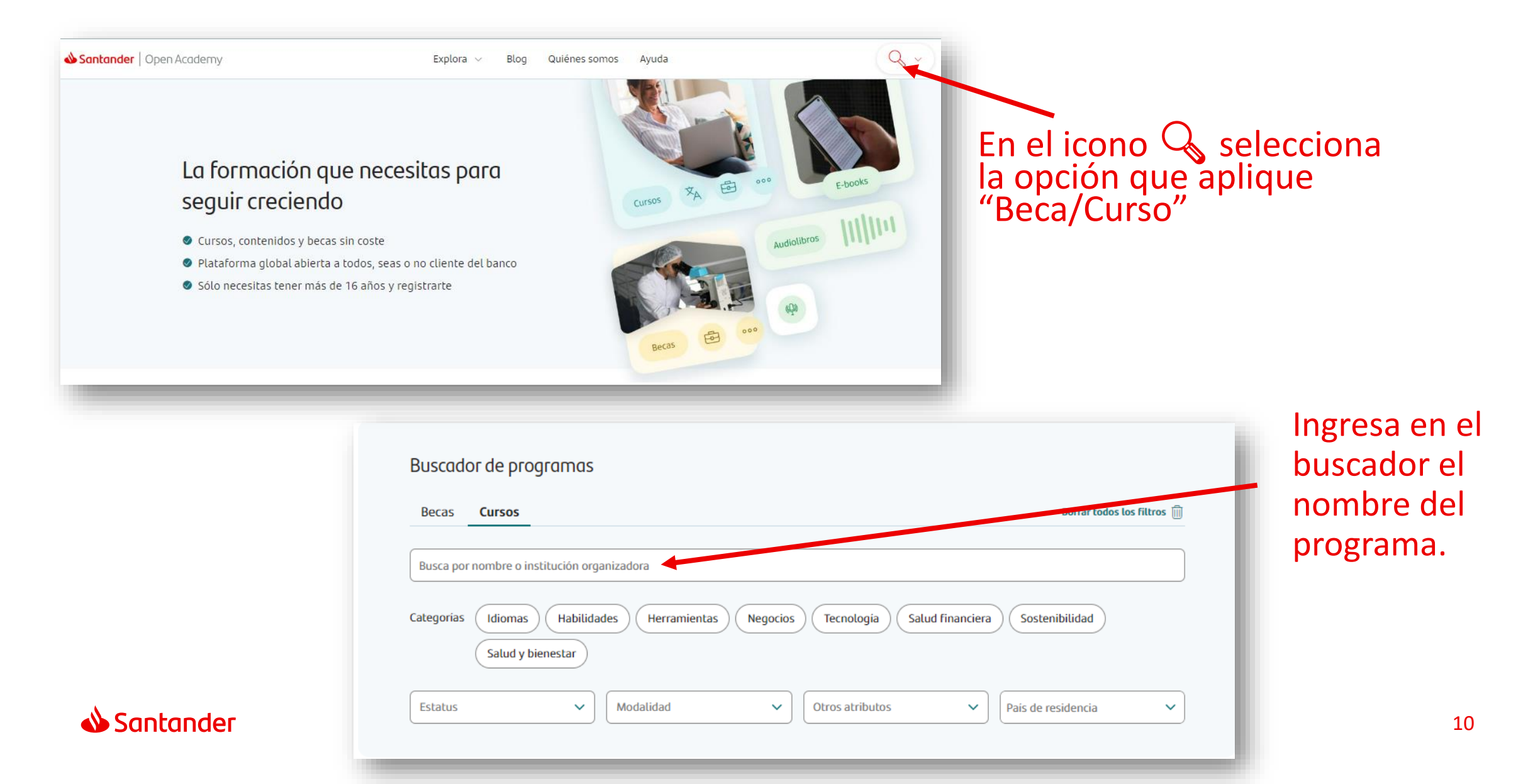

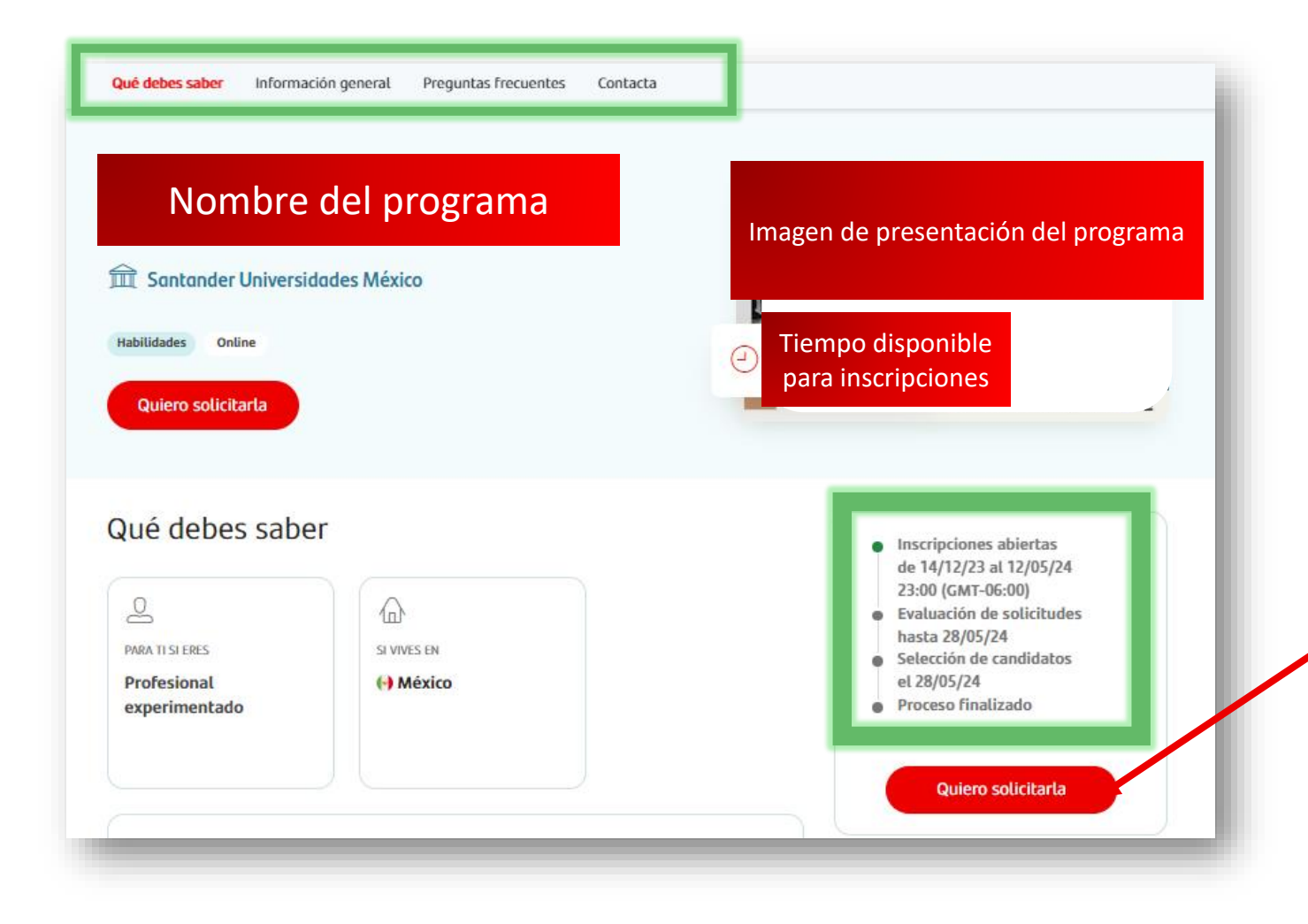

Una vez que ubiques la convocatoria y veas más detalles, puedes dar click en el botón "Quiero solicitarla"

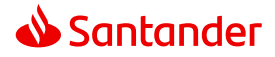

## Llena el formulario

| <ul> <li>Perfil</li> <li>Información<br/>Adicional</li> <li>Documentos</li> </ul> | <ul> <li>Perfil</li> <li>Esta información forma parte de tu perfil en Becas Santander y se añade automáticamente cada vez que te inscribes a una convocatoria.</li> <li>Requisitos de inscripción</li> <li>País de residencia *</li> </ul> |
|-----------------------------------------------------------------------------------|----------------------------------------------------------------------------------------------------|
|                                                                                   | País de residencia                                                                                                    |
| X                                                                                 | Acepto las condiciones y las<br>bases legales de la beca. * Enviar solicitud                                                                                                    |

Llena el breve formulario de la convocatoria, acepta términos y condiciones y da click en enviar solicitud.

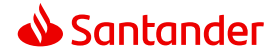

## Inscripción exitosa

Te has inscrito correctamente a la convocatoria.

Una vez que completes correctamente el formulario aparecerá el banner que confirma tu inscripción y recibirás vía correo electrónico la misma confirmación.

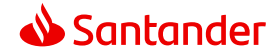

## Gracias.

Nuestra misión es contribuir al progreso de las personas y de las empresas.

Nuestra cultura se basa en la creencia de que todo lo que hacemos debe ser:

#### Sencillo Personal Justo

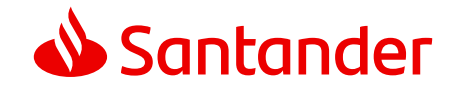

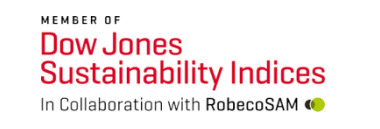

FTSE4Good